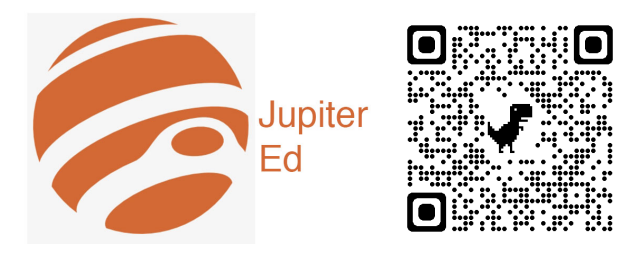

## Jupiter Ed allows parents to access:

- <u>Current</u> student grades.
- Two-way communication with teachers.

## **Download the Applet**

On **iPhone** and **iPad**, get the app from the link below. It is *not in the App Store*.

- 1. Go to login.jupitered.com
- 2. Click the 📋 icon and select "Add to Home Screen".
- 3. Click "Add" and the Jupiter app will be saved to your home screen.
- Pro Tip: Place the Jupiter Ed app in a folder with the <u>Aeries & STEAM</u> apps. (See image at right.)

On **Android**, get the app from the link below. It is *not in the Play Store*.

- 1. Go to login.jupitered.com
- 2. Click the i button and select "Add to Home screen".
- Pro Tip: Place the Jupiter Ed app in a folder with the <u>Aeries</u> & <u>STEAM</u> apps (See image at right.)

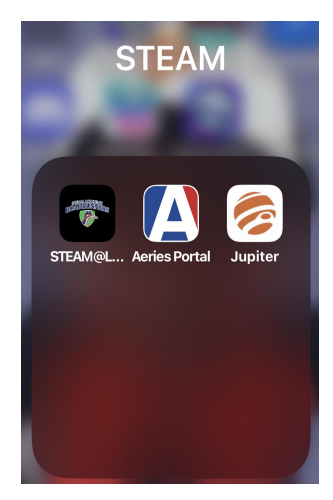

# Login

- 1. Choose "Parent" from the top menu.
- 2. Enter your Student's ID#
- 3. Enter your Password
- 4. Enter:
  - School = STEAM Academy
  - City = Spring Valley
  - State = California
- 5. Click the button titled "Login".

| Student Parent Sub TA                      |
|--------------------------------------------|
| For App tap (1) then<br>Add to Home Screen |
| Student's Name or ID                       |
| Password                                   |
| School                                     |
| City                                       |
| State                                      |
| Help Me Login                              |

#### Help Me

- 1. Click the button titled "Help Me"
- 2. Enter:
  - School = STEAM Academy
  - City = Spring Valley
  - State = California
- 3. An email with temporary login information will be sent to you.

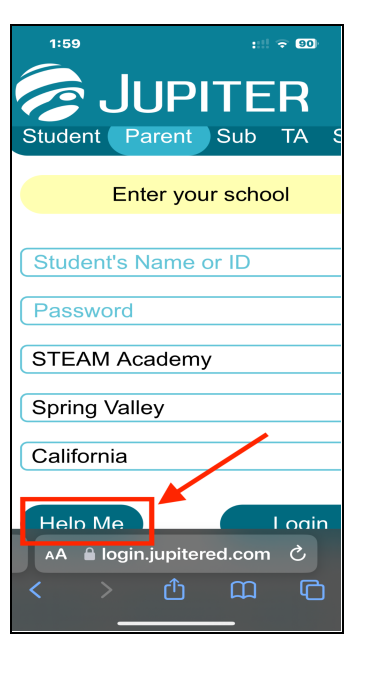

### **First Step**

Español Video Tour About

Cick "Video Tour", found in the bottom menu of the login screen. Direct YouTube Link

Please watch the video together with your student(s)!

## **Need Tech Support?**

Please contact Academic & Behavior Intervention Coach Craig Miller to make an appointment. (619) 668-5720 ext. 4127

#### **MOST Importantly**

#### CHECK JUPITER GRADES EVERY DAY!

There should NEVER be a surprise at the end of a marking period...